## ※ 윈도우 원격데스크톱 접속로그 확인

## 1. 윈도우키( **● )+R** → "eventvwr" 입력 후 엔터

| 📨 실행            | ×                                   |  |  |  |  |  |
|-----------------|-------------------------------------|--|--|--|--|--|
|                 | 프로그램, 폴더, 문서 또는 인터넷 주소를 입력하십시오.     |  |  |  |  |  |
| 열기( <u>O</u> ): | veentvwr<br>☞ 이 작업은 관리자 권한으로 실행됩니다. |  |  |  |  |  |
|                 | 확인 취소 찾아보기(B)                       |  |  |  |  |  |

2. "응용 프로그램 및 서비스 로그" -> "Microsoft" -> "Windows" -> "TerminalServices-LocalSessionManager" -> "Operational"에서 접속 로그 확인

| 파일(F) 동작(A) 보기(V) 도움말(H) |                                                                                                    |               |                                          |                                |                         |  |  |  |
|--------------------------|----------------------------------------------------------------------------------------------------|---------------|------------------------------------------|--------------------------------|-------------------------|--|--|--|
|                          |                                                                                                    |               |                                          |                                |                         |  |  |  |
| +                        | ■ PowerShell Operational 이벤트 수: 1,731 Operational 이벤트 →: 1,731 Operational 이벤트 →: 1,731 Operational Operational                                                                             |               |                                          |                                |                         |  |  |  |
| +                        | E 🧮 PrimaryNetworkIcon                                                                                                    |               |                                          | 나파 민 시가                        | 위보                      |  |  |  |
| +                        | E PrintService                                                                                                    | 교전보           |                                          | 2018-01-24 오늘 3:57:59          | TerminalServices-       |  |  |  |
| +                        | E 🔜 HeadyBoost                                                                                                    |               |                                          | 2018-01-24 오늘 3:53:53          | TerminalServices-       |  |  |  |
| +                        | B Booguory                                                                                                    | 제 정보          |                                          | 2018-01-24 오늘 3:53:29          | TerminalServices-       |  |  |  |
| ±                        | a 🦰 Beliabilitu-Analusis-Engine                                                                                                    | 전보            |                                          | 2018-01-24 오흐 3:53:09          | TerminalServices-       |  |  |  |
|                          | BemoteAnn and Deskton Conr                                                                                                    | 전보            |                                          | 2018-01-23 오전 8:53:43          | TerminalServices-       |  |  |  |
| Ŧ                        | RemoteAssistance                                                                                                    | 이정보           |                                          | 2018-01-22 오호 7:31:48          | TerminalServices-       |  |  |  |
| +                        | 🛛 🧰 RemoteDesktopServices-Rdp(                                                                                                    | 전보            |                                          | 2018-01-22 오호 7:28:56          | TerminalServices-       |  |  |  |
| +                        | 🛛 🧰 RemoteDesktopServices-Rem                                                                                                    | 1             |                                          |                                |                         |  |  |  |
| +                        | 🗉 🚞 Resource-Exhaustion-Detecto                                                                                                    |               | and in all Carolines I a coll Caroline M |                                |                         |  |  |  |
| +                        | 🗉 🚞 Resource-Exhaustion-Resolv                                                                                                    | 이벤트 24, 1     | erm inal Services-Local Sessioniv        | anager                         | ~                       |  |  |  |
| +                        | 🛛 🚞 Resource-Leak-Diagnostic 👘                                                                                                    | 일반 지          |                                          |                                |                         |  |  |  |
| +                        | 🗉 🚞 RestartManager                                                                                                    |               |                                          |                                | 1                       |  |  |  |
| +                        | Security-Audit-Configuration-Configuration-Configuratio |               |                                          |                                |                         |  |  |  |
| +                        | E Security-IdentityListener                                                                                                    | 원격 네스         | =크·통 서비스: 세선 연결 끊김: -                    |                                |                         |  |  |  |
| ±                        | E Service Reporting API                                                                                                    |               |                                          |                                |                         |  |  |  |
| +                        | B StickuNotoc                                                                                                    | 사용자: 니        | JSE <mark>L</mark> -KO₩User              |                                |                         |  |  |  |
|                          |                                                                                                    | <u>세션 ID:</u> | 1                                        |                                |                         |  |  |  |
|                          | TerminalServices-ClientActive                                                                                                    | 원본 네트         | 워크 주소: 143.248                           | - 좌즉 IP는 '원격연결'을               | 을 시도한 IP로, 이 IP가 해      |  |  |  |
| (H)                      | TerminalServices-ClientUSBD                                                                                                    |               |                                          | 당시간대에 보인이 사                    | 용하 IP가 아닌경우 이는          |  |  |  |
|                          | 🛛 🧰 TerminalServices-LocalSessi                                                                                                    |               |                                          | 케리카 이거에거요 나                    |                         |  |  |  |
| _                        | 🔁 Admin                                                                                                    |               |                                          | 얘겨가 원격연결을 시                    | 노안 은식이다.                |  |  |  |
|                          | Operational                                                                                                    |               |                                          |                                |                         |  |  |  |
| +                        | 🗉 📫 TerminalServices-PnPDevices                                                                                                    | 로그 이름         | (M): Microsoft-Wine                      | dows-TerminalServices-LocalSes | sionManager/Operational |  |  |  |
| +                        | 🗉 🚞 TerminalServices-RemoteCor                                                                                                    |               | Torreito d'Orre de                       |                                |                         |  |  |  |
| +                        | 🗉 🚞 TerminalServices-ServerUSB[                                                                                                    | 원론(S):        | TerminalServic                           | es-LocalSessi 도그된 날짜(D):       | 2018-01-22 모후 7:31:48   |  |  |  |
| +                        | E 🛄 TZUtil                                                                                                    | 이벤트 ID        | (E): 24                                  | 작업 범주(Y):                      | 없음                      |  |  |  |
| +                        |                                                                                                    |               | 저비                                       | 71 91 E (K)-                   |                         |  |  |  |
| +                        | UAC-File Virtualization                                                                                                    |               | 0×                                       | ×1=(v).                        |                         |  |  |  |
| E E                      |                                                                                                    | 사용자(U)        | SYSTEM                                   | 컴퓨터(R):                        |                         |  |  |  |
| ±                        |                                                                                                    | Opcode(C      | )): 정보                                   |                                |                         |  |  |  |
|                          | a 🦳 WeblO                                                                                                    | *7.74         |                                          | · • •                          |                         |  |  |  |
| <b>(+</b> )              | 🗉 🧰 WER-Diagnostics                                                                                                    | 우가 정보         | (1). <u>이벤트 토그 토</u>                     | <u>52</u>                      |                         |  |  |  |
|                          | MEP                                                                                                    | - I           |                                          |                                |                         |  |  |  |
|                          |                                                                                                    |               |                                          |                                |                         |  |  |  |

▶ 위의 경우로 확인한 결과, 의심스런 흔적이 발견되는 경우, <u>kaistcert@kaist.ac.kr</u> 또는 T. 2413로 문의하시기 바 랍니다.